# ATSOFT

# Asteri Ostoreskontra (Win) Vuosipäivitys 30.9.2005

| Finvoice verkkolaskun sisään luku                          | 4     |
|------------------------------------------------------------|-------|
| - tiliöintitietojen tuominen Finvoice verkkolaskussa       | 6     |
| EtäAsteri (neuvojan näköyhteys tietokoneellesi)            | 9     |
| Myyjätietojen päivittäminen ostolaskun lisäystilassa       | 10    |
| Päivämäärän tarkistus (riittävän lähellä kalenteripäivää)  | 12    |
| Nettokirjaus myös tilikartasta poimittaessa                | 13    |
| Maksuun valittujen summa näkyy ruudulla                    | 14    |
| Y-tunnus ja tulostuspäivä tulosteisiin                     | 16    |
| Reskontran kausituloste (tapahtumat kauden aikana myyjittä | in)17 |
| SQL-kyselytilastot                                         | 18    |
| Haku (tulosjoukon näyttö) myös SQL-ehdolla                 | 23    |
| Vanhojen maksettujen laskujen poistaminen                  | 24    |
| Massapoisto                                                | 24    |
| Tietoa Ostoreskontran tukisivuista netissä                 | 25    |
| Varmuuskopiointi monipuolistunut                           | 26    |

#### Atsoft Oy Mäkinen

| Malminkaari 21 B | Puh. (09) 350 7530 | Päivystykset: | 0400 316 088, 0400 505 596 |
|------------------|--------------------|---------------|----------------------------|
| 00700 HELSINKI   | Fax (09) 351 5532  | 0500 703730   | http://www.atsoft.fi       |

#### Viime hetken tiedot kotisivuiltamme

Tarkista viime hetken vinkit kotisivuiltamme ennen päivityksen asentamista.

Vuosipäivityssivut www.atsoft.fi/wopv.htm Tukisivut www.atsoft.fi/tukiwo.html

Keskustelualue www.atsoft.fi/chat/

#### Yhteystietomme:

Sähköposti atsoft@atsoft.fi Puh (09) 350 7530 Fax (09) 351 5532

#### Asiakaspalvelu:

**Erja Kesseli**, tilaukset ja tiedustelut Suora 09-350 75313 Sähköposti erja.kesseli@atsoft.fi

**Merja Hiltunen**, sovellusneuvonta Suora 09-350 75312, GSM 0500-703 730, fax (09) 350 75321 Sähköposti merja.hiltunen@atsoft.fi

Mia Turunen, sovellusneuvonta Suora 09-350 75311, GSM 0400 505 596, fax (09) 350 75321 Sähköposti mia.turunen@atsoft.fi

Atso Mäkinen, koulutus, asiakaskäynnit Suora 09-350 75310, GSM 0400 316 088, fax (09) 350 75351 Sähköposti atso.makinen@atsoft.fi

# Asteri Ostoreskontra – Vuosipäivitys 2005

Asteri ostoreskontran vuosipäivitys sisältää ohjelmaan tulleita uusia ominaisuuksia, mm. Finvoice verkkolaskun sisään lukemisen.

Mikäli asennat päivitykset netistä, ei levyllä olevaa päivitystä tarvitse asentaa: todennäköisesti netistä on jo ladattavissa uudempi versio.

Mikäli päivitykseen tulee lisäohjeita tämän ohjevihkosen kirjoittamisen jälkeen, tiedotamme niistä vuosipäivityssivulla osoitteessa www.atsoft.fi/wopv.htm

#### Päivityksen asentaminen

Päivitys asennetaan laittamalla Cd levy asemaan ja valitsemalla [Asenna päivitys]. Jos alkuruutu ei käynnisty automaattisesti, käynnistä Cd-levyltä ohjelma asenna.

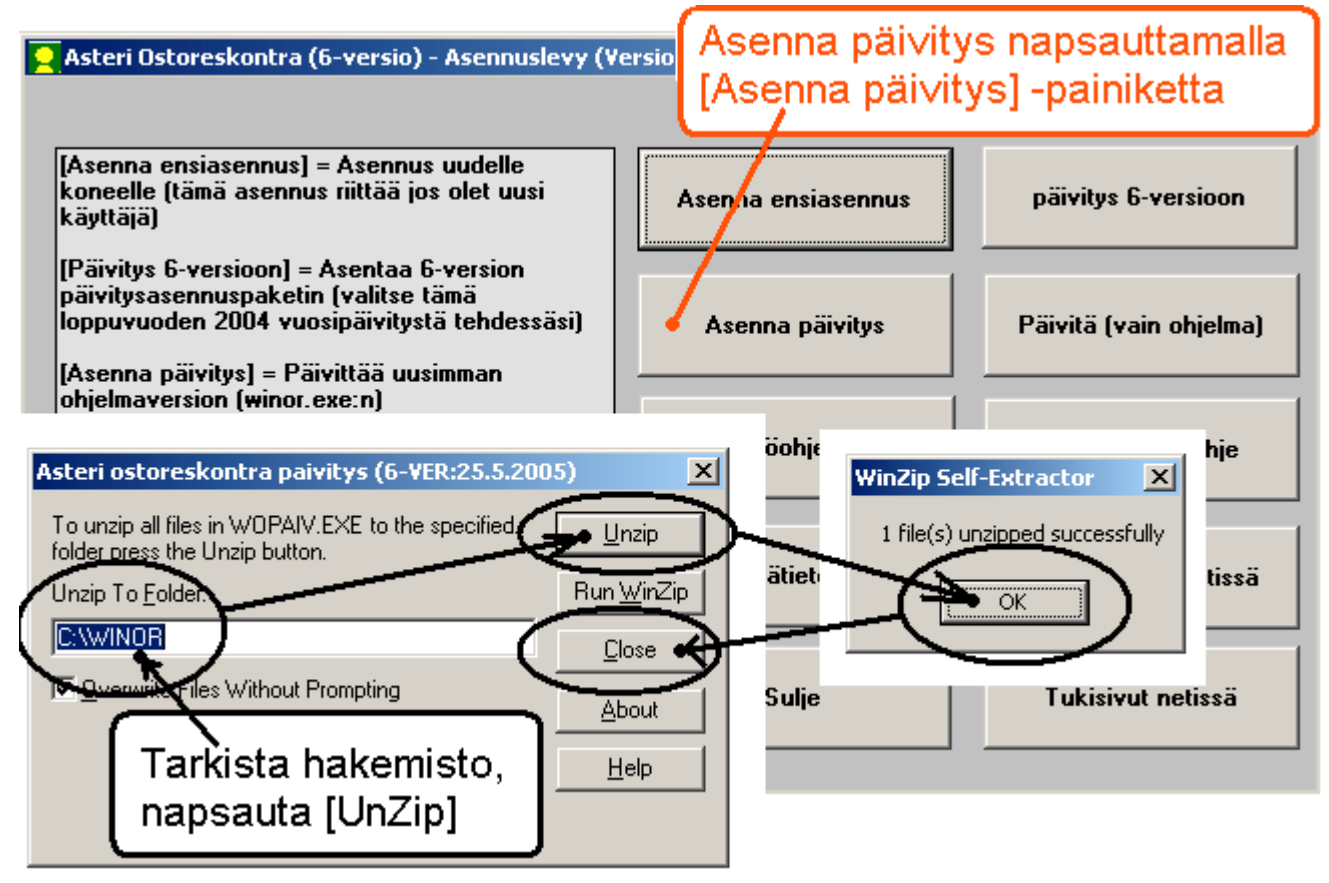

Tarkista hakemisto, napsautta [UnZip] ja sitten OK ja Close. Tarkista että päivitys onnistui käynnistämällä ohjelma ja valitse **ohje / tietoja Asteri ostoreskontrasta** ja tarkista, että päivämäärä on **30.9.2005** tai uudempi:

# 1 FINVOICEN SISÄÄNLUKU

Asteri Ostoreskontraan voidaan tuoda Finvoice-verkkolaskuja.

# 1.1. ESIMERKKI FINVOICEN SISÄÄNLUVUSTA

Aluksi avoimissa laskuissa on kolme laskua. Valitse Tiedosto|Tuo Finvoice-verkkolaskuja.

| <b>1</b> | ASTERI O            | STORESKONT         | RA - A | steri M        | Ialliyritys      | - [Avoin          | net osta       | laskut] |              |             |           |           |           |         |
|----------|---------------------|--------------------|--------|----------------|------------------|-------------------|----------------|---------|--------------|-------------|-----------|-----------|-----------|---------|
| 6        | <u>T</u> iedosto    | <u>M</u> uokkaa Mä | äritä  | Mak <u>s</u> u | T <u>u</u> losta | Työ <u>v</u> aihe | <u>Y</u> ritys | Ikkuna  | <u>O</u> hje |             |           |           |           |         |
| Г        | Yhdistä DOS-avoimet |                    |        |                |                  |                   |                |         |              |             |           |           |           |         |
|          | Tuo <u>F</u> in     | voice-verkkolas    | skuja  |                |                  |                   |                |         |              |             |           |           |           |         |
|          | Lopeta              |                    |        |                |                  |                   |                | 1       |              |             | _         |           |           |         |
|          |                     |                    |        |                | Lsno             | La                | askun pv       | m Kass  | a-paiva      | Kassa-summa | Summa     | Erapaiva  | Avoinna   | Maksuun |
| •        |                     | Disketti oy        | Le     | evykkeitä      | ä 77777          | 1.                | 3.2000         | 8.3.2   | 000          | 3 136,00    | 3 200,00  | 31.3.2000 | 3 200,00  |         |
|          |                     | Myymäläkaluste     | e oy m | essuesitt      | te 223344        | 20                | 0.3.2000       | 3.4.2   | 000          | 9 924,85    | 10 127,40 | 3.4.2000  | 10 127,40 |         |
|          |                     | Tietokonekaup      | pa Ki  | irjoitin B×    | <- 36840         | 18                | 3.3.2000       | 25.3.   | 2000         | 4 126,78    | 4 211,00  | 17.4.2000 | 4 211,00  |         |

Valitse, missä kansiossa ja minkä nimisessä tiedostossa verkkolaskut ovat.

| Finvoice-verkko                                         | laskun sisäänluku                                                                       | J                                   |   |          | <u>?</u> ×             |
|---------------------------------------------------------|-----------------------------------------------------------------------------------------|-------------------------------------|---|----------|------------------------|
| <u>K</u> ohde:                                          | invoice 🔁                                                                               |                                     | • | 🗢 🗈 💣 🏢  | -                      |
| Viimeisimmät<br>tiedostot<br>Työpöytä<br>Omat tiedostot | finvoice1<br>finvoice2<br>finvoice3<br>finvoice4<br>finvoice5<br>finvoice6<br>finvoice7 |                                     |   |          |                        |
| Verkkoympärist<br>ö                                     | iedostonimi:<br>Tie <u>d</u> ostotyyppi:                                                | finvoice1<br>Kaikki tiedostot (*.*) |   | <b>•</b> | <u>Avaa</u><br>Peruuta |

Kun painat Avaa, verkkolaskut lisätään ostoreskontraan. Jos joukossa on myyjä, jota ei löydy myyjäkortistosta, ohjelma huomauttaa ja kysyy, lisätäänkö myyjä kortistoon.

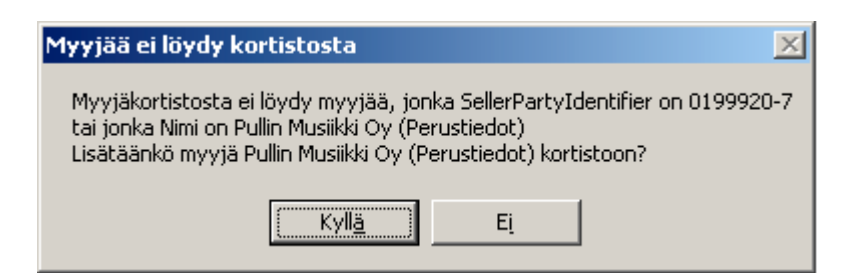

Finvoice-verkkolasku on lisäytynyt ostoreskontraan samannäköiseksi laskuksi kuin itse käsin syöttämäsi laskutkin.

| 📦 ASTERI OSTORESKONTRA - Asteri Malliyritys - [Avoimet ostolaskut]    |       |                      |               |        |            |             |             |           |            |                 |
|-----------------------------------------------------------------------|-------|----------------------|---------------|--------|------------|-------------|-------------|-----------|------------|-----------------|
| 🔂 Ijedosto Muokkaa Määrjitä Maksu Tulosta Työvaihe Yritys Ikkuna Ohje |       |                      |               |        |            |             |             |           |            |                 |
| Lisää ostolasku                                                       |       |                      |               |        |            |             |             |           |            |                 |
|                                                                       | Tosno | Myyjä                | Tavara        | Lsno   | Laskun pvm | Kassa-päivä | Kassa-summa | Summa     | Eräpäivä   | Avoinna Maksuun |
|                                                                       |       | Disketti oy          | Levykkeitä    | 77777  | 1.3.2000   | 8.3.2000    | 3 1 36,00   | 3 200,00  | 31.3.2000  | 3 200,00        |
|                                                                       |       | Myymäläkaluste oy    | messuesitte   | 223344 | 20.3.2000  | 3.4.2000    | 9 924,85    | 10 127,40 | 3.4.2000   | 10 127,40       |
|                                                                       |       | Tietokonekauppa      | Kirioitin BX- | 36840  | 18 3 2000  | 25 3 2000   | 4 126 78    | 4 211 00  | 17 4 2000  | 4 211 00        |
| ĮĮ                                                                    | 2     | Pullin Musiikki Öy ( | TUURA         | 159    | 15.12.2004 | 20.12.2004  | 67,06       | 3 352,98  | 29.12.2004 | 3 352,98        |

Tämän esimerkin tiedostossa oli vain yksi lasku. Samassa tiedostossa voi kuitenkin olla useitakin laskuja, jotka kaikki lisäytyvät ostoreskontraan samalla kertaa.

#### **1.2 MYYJÄN KOHDISTUMISESTA**

Myyjäkortistossa on uusi kenttä SellerPartyldentifier. Syötä siihen myyjän Y-tunnus tai muu tunniste, jota myyjä käyttää Finvoicelaskuissaan SellerPartyldentifier-kentässä.

Finvoicea luettaessa ohjelma etsii myyjän perustuen SellerPartyldentifier-kenttään. Jos Finvoice ei sisällä SellerPartyldentifier:iä, myyjä etsitään myyjäkortistosta SellerOrganisationName:n perusteella. Jos myyjää ei löydy, ohjelma kysyy, lisätäänkö se myyjäkortistoon. Jos vastaat Ei, pääset valitsemaan, mikä kortiston myyjä on kyseessä ja ohjelma tallettaa sinne ko. Finvoice-laskussa olevan SellerPartyldentifierkentän arvon seuraavaa käyttökertaa varten.

# 1.3 FINVOICE-LASKUJEN TILIÖINNISTÄ

Jos Finvoice-muotoisessa ostolaskussa on tuoterivikohtainen tiliöinti (tilinumero kohdassa

<RowNormalProposedAccountIdentifier>), ohjelma tiliöi laskun tuoterivikohtaisesti:

<RowNormalProposedAccountIdentifier> on kirjanpidon tilinumero <RowAccountDimensionText> on kirjanpidon kustannuspaikka <RowShortProposedAccountIdentifier> on ostoreskontran kustannuspaikka

Tuoterivin alv käsitellään seuraavasti:

- jos tuoterivin tilinumero (kohdassa
   <RowNormalProposedAccountIdentifier> oleva tilinumero) löytyy ostoreskontran tilikartasta (tilikartta valitaan kohdasta määritä/perustiedot/tiliöinti ja sitä voi muokata valinnalla ikkuna/tilikartta) ja tilille on annettu tilikarttaan ALV-koodiksi AON -alkuinen alv-koodi, esim AON22, ohjelma tiliöi tuoterivin
   <RowVatExcludedAmount> kohdassa olevan summan
   <RowNormalProposedAccountIdentifier> tilille ja arvonlisäveron osuuden (<RowVatAmount> kohdassa olevan summan) tilikartasta hakemalleen ostojen arvonlisäverosaaminen tilille (tilille, jonka alv-koodi alkaa OA, esim OA22)
- muussa tapauksessa ohjelma tiliöi tuoterivin bruttokirjausperiaatteen mukaisesti kohdassa <RowAmount> olevan summan <RowNormalProposedAccountIdentifier> olevalle tilinumerolle
- Laskun tuoterivien tiliöimätön osuus tiliöidään vastaavalla tavalla laskukohtaisten tiliöintikenttien <ShortProposedAccountIdentifier> (ostoreskontran kustannuspaikka), <NormalProposedAccountIdentifier> (kirjanpidon tilinumero) ja <AccountDimensionText> (kirjanpidon kustannuspaikka) mukaisesti

Muussa tapauksessa, jos myyjä löytyy kortistosta ja jos sillä on kortistossa määritelty oletustiliöinti, ohjelma käyttää ko. tiliöintipohjaa

Muussa tapauksessa jos perustiedoissa on määritelty oletustiliöintipohja, ohjelma käyttää sitä

Muussa tapauksessa käytetään perustiedoissa olevaa ostovelkatiliä ja jätetään kulutili tyhjäksi

HUOM! jos tiliöintipohja on pidempi kuin kaksirivinen, laskun loppusumma tulee vain kahdelle ensimmäiselle riville.

Pääset korjaamaan ostolaskua ja tiliöintiä Finvoicen lukemisen loputtua toiminnoilla Muokkaa|Korjaa ostolaskua ja Korjaa tiliöintiä.

#### **1.4 ASTERIN FINVOICESTA LUKEMAT KENTÄT**

Seuraavalla sivulla on kaavio kentistä, jotka Asteri tuo Finvoiceverkkolaskusta. Niiden lisäksi Finvoicessa voi olla paljon muutakin tietoa, mutta Asteri Ostoreskontra käyttää vain mainittuja kenttiä.

Lisätietoja myös artikkelista www.atsoft.fi/finvoice-ostolaskut.htm

| <pre><finvoice> <sellerpartyident <sellercorganisat:="" <sellercortactpe:="" <sellerponnume="" <sellerpostcodein="">) <sellerfaxnumbenv <sellerfaxnumb<="" <sellerfaxnumberv="" td=""><td>ntifier&gt;[Myyjäkortistossa oleva sellerpartyidentifier myyjän tunnistamiseen]<br/>tionName&gt;[Myyjän nimi]<br/>ersonName&gt;[Myyjän lisänimi]<br/>me&gt;[Myyjän kauousoite]<br/>[dentifier&gt;[Myyjän postiosoite]<br/>&gt;[Myjän telefax]<br/>berIdentifier&gt;[Myyjän puelin]<br/>r&gt;[Myjän telefax]<br/>ssIdentifier&gt;[Myyjän kotisivujen osoite]</td></sellerfaxnumbenv></sellerpartyident></finvoice></pre>                                                                                                    | ntifier>[Myyjäkortistossa oleva sellerpartyidentifier myyjän tunnistamiseen]<br>tionName>[Myyjän nimi]<br>ersonName>[Myyjän lisänimi]<br>me>[Myyjän kauousoite]<br>[dentifier>[Myyjän postiosoite]<br>>[Myjän telefax]<br>berIdentifier>[Myyjän puelin]<br>r>[Myjän telefax]<br>ssIdentifier>[Myyjän kotisivujen osoite] |
|----------------------------------------------------------------------------------------------------|----------------------------------------------------------------------------------------------------|
| <pre><selleraccountid <="" <cashbiscountdate="" <invoiceduedate="" <invoicetotalvat;="" <invoicetotalvate="" cashbiscountd<="" cashbiscountdate="" for:="" i="" td=""><td><pre>D IdentificationSchemeName="IBAW"&gt;[Myyjän tilinumero]</pre></td></selleraccountid> tincludedAmount AmountCurrencyIdentifier="DTR"&gt;[Laskun alvin sisältävä loppusumma] rmat="CCYYMMD"&gt;[laskun päiväys muodossa VVVVKKP] Tormat="CCYYMMD"&gt;[InvoiceTotalVatIncludedAmount) rmat="CCYYMMD"&gt;[InvoiceTotalVatIncludedAmount) rmat="CCYYMMD"&gt;[InvoiceDate&gt; Tormat="CCYYMMD"&gt;[InvoiceDate&gt; Tormat="CCYYMMD"&gt;[InvoiceDate&gt; Tormat="CCYYMMD"&gt;[InvoiceDate&gt; Tormat="CCYYMMD"&gt;[InvoiceDate&gt; Tormat="CCYYMDD"&gt;[Iskun viitenumero] Tormat="CCYYMDD"&gt;[Iskun viitenumber&gt; nfoIdentifier Identifier="EUR"&gt;[Iaskun viitenumero] cornutlentifier&gt;[StrymDD"&gt;[Iaskun viitenumero] te Format="CCYYMDD"&gt;[Reaseapäivä muodossa VVVKKPP] ount="CCYYMDD"&gt;[Reaseapäivä muodossa VVVKKPP] format="CCYYMDD"&gt;[Iaskun viitenumero] te Format="CCYYMDD"&gt;[Reaseapäivä muodossa VVVKKPP] ount="CCYYMDD"&gt;[Reaseapäivä muodossa VVVKKPP] ount="CCYYMDD"&gt;[Reaseapäivä muodossa VVVKKPP] ount="CCYYMDD"&gt;[Reaseapäivä muodossa VVVKKPP]<!--/InvoiceDubDate--> countIdentifier&gt;[StriJanpitotill]<!--/NormalProposedAccountIdentifier--> ount="CCYYMDD"&gt;[Reaseapäivä muodossa VVVKKPP]<!--//-->/ShortProposedAccountIdentifier&gt;[StriJanpitotill]<!--/NormalProposedAccountIdentifier--> ountIdentifier&gt;[Kirjanpitotill]<!--/NormalProposedAccountIdentifier--> onText&gt;[Kirjanpidon kustamuspaikka]<!--/RowAccountIdentifier-->[Kirjanpidon kustamuspaikka]<!--/NormalProposedAccountIdentifier--> onText&gt;[Kirjanpidon kustamuspaikka]<!--/NormalProposedAccountIdentifier--> format="CTVENTION"&gt;[RiiJanpidon kustamuspaikka]<!--/NormalProposedAccountIdentifier--> format="CTYMDATAATAATAATAATAATAATAATAATAATAATAATAATA</pre> | <pre>D IdentificationSchemeName="IBAW"&gt;[Myyjän tilinumero]</pre>                                                                                                    |
|                                                                                                    |                                                                                                    |

Oheisessa kaaviossa on esitetty lyhyessä muodossa, mitä Finvoicen kenttiä Asteri ostoreskontra lukee sisään.

tietuekuvausta voi käyttää pohjana rakennettaessa järjestelmää, jossa esim. tuotannonohjausjärjestelmästä tuodaan valmiita

Oheista

ostolaskuja ostoreskontraan.

# Tietoa EtäAsterista

Kun olet yhteydessä Atsoftin puhelintukeen voit sopia Atsoftin neuvojan kanssa internetyhteyden kautta toimivan EtäAsterin käyttämisestä.

Avaa nettiselaimeen Atsoftin kotisivut osoitteessa www.atsoft.fi Napsauta Etätuki linkkiä ja sitten neuvojasi nimeä. Suorita ohjelma, Napsauta Suorita suojausvaroitukseen

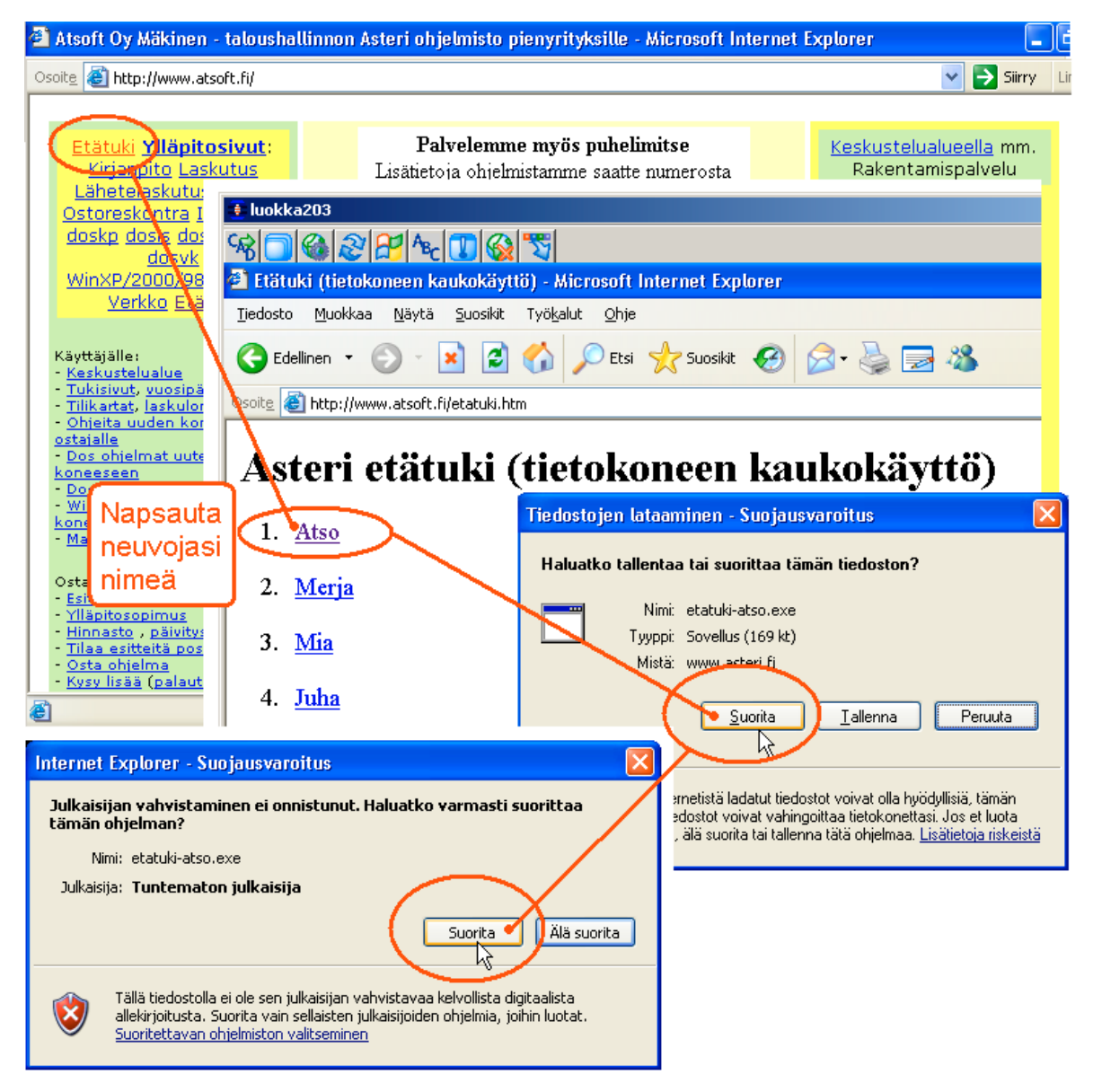

Etäasteri asentuu koneellesi ja ottaa yhteyden Atsoftin välityspalvelimelle. Tässä vaiheessa, jos tietokoneesi ohjelmallinen palomuuri (ns. softapalomuuri) kysyy saako ohjelma ottaa yhteyden internettiin, **salli yhteydenotto**.

Tämän jälkeen Atsoftin neuvoja näkee tietokoneesi kuvaruudun omalla ruudullaan ja voi antaa ohjeita tai etäkäyttää hiirtä ja näppäimistöä.

# 2 OSTOLASKUN LISÄYS –IKKUNAN UUDISTUKSIA

# 2.1 MYYJÄTIETOJEN PÄIVITTÄMINEN

Ostolaskun lisäys -ikkunassa on nyt uusi painike: Päivitä myyjän tiedot kortistoon, jolla pääset kirjoittamaan ostolaskun lisäys -ikkunassa olevalle myyjänumerolle myyjäkortiston tiedot ajantasalle.

Esimerkiksi voit hakea myyjän entiseen tapaan nimen osan tai myyjänumeron perusteella. Sitten voit muokkailla myyjän tietoja. Kun painat "Päivitä myyjän tiedot kortistoon", ohjelma tarjoaa, että voit täydentää myyjän tietoja ennen kuin tallennat ne kortistoon OKpainikkeella.

| Lisää ostolasku             |                        |                      |                       |          | Lisää ostolasku             |                         |                |                 |               |
|-----------------------------|------------------------|----------------------|-----------------------|----------|-----------------------------|-------------------------|----------------|-----------------|---------------|
| <u>I</u> allenna, jatka     | Laskun tiedot Tiliöint | i)                   |                       |          | <u>I</u> allenna, jatka     | - <del>Lookup t</del> i | edot Tiliöinti | 1               |               |
| Talle <u>n</u> na, poistu   | Myyjän nimi            | Varastohylly oy      | Hae                   |          | Talle <u>n</u> na, poistu   |                         | Myyjän nimi    | Varastoteline o | y <u>H</u> ae |
| Tyhjennä                    | Myyjän numero          | 1029                 | H <u>a</u> e          |          | Tyhjennä                    | Му                      | yjän numero    | 1029            | H <u>a</u> e  |
| Deister                     | Pankki<br>Tii:         | Merita               |                       | _        |                             |                         | Pan <u>kki</u> | Nordea          |               |
|                             | Laskup pumero          | 127930-200002        | _                     |          | Eoista                      | Las                     |                | 127930-20000    | 2             |
|                             | Viitenumero            |                      |                       |          |                             | La                      | Viitenumero    |                 |               |
| Lue <u>v</u> iivakoodi      | Laskun pym             | <u> </u>             | _                     |          | Lue viivakoodi              |                         | Laskun nym     |                 | _             |
|                             | Eräpäivä               | <u> </u>             | _                     |          |                             |                         | Erapaiva       |                 | _             |
| Tallenna uusi <u>m</u> yyjä | Valuutta               |                      | -                     |          | Tallenna uusi <u>m</u> yyjä |                         | Valuutta       | ,<br>           | -             |
| Päivitä muuiän              | Summa valuutassa       |                      | _                     | 1        | DELIGE CONTRACTOR           | Summa                   | a valuutassa   | ,<br>           | _             |
| tiedot kortistoon           | Summa                  |                      |                       |          | tiedot kortistoon           |                         | Summa          | ĺ               |               |
|                             | Kassa-ale %            |                      |                       | <u>۲</u> |                             |                         | Kassa-ale %    |                 |               |
|                             | Kassa-summa            |                      |                       |          |                             | К                       | assa-summa     |                 |               |
|                             | Kassa-eräpäivä         |                      |                       |          |                             | Ka                      | ssa-eräpäivä   |                 |               |
|                             | Tositenumero           | 3                    | _                     |          |                             | T                       | ositenumero    | 3               |               |
|                             | Selostus               |                      |                       |          |                             |                         | Selostus       | uusi tavaran ni | mi            |
|                             |                        |                      |                       | ~~       |                             |                         |                |                 |               |
|                             |                        |                      |                       |          |                             |                         |                |                 |               |
|                             | 🖬 Мууја                | n tietojen paivi     | ittaminen             |          |                             |                         |                | ×               |               |
|                             | ſ                      | Nimi                 | Varastoteline oy      |          |                             |                         | ОК             |                 |               |
|                             | ``                     | Lisänimi             |                       |          |                             |                         |                | _               |               |
|                             |                        | Osoite               | Koulumestarintie      | 123      |                             |                         | Peruut         | •               |               |
|                             | _                      | Paikka               | 00680 HELSINK         | u -      |                             |                         |                |                 |               |
|                             |                        | Maa                  |                       |          |                             |                         |                |                 |               |
|                             |                        | Oletusvaluutta       |                       |          |                             |                         |                |                 |               |
|                             |                        | Puhelin              | 09-752 000            |          |                             |                         |                |                 |               |
|                             |                        | Fax                  | 09-752 001            |          |                             |                         |                |                 |               |
|                             |                        | Sähköposti           |                       |          |                             |                         |                |                 |               |
|                             |                        | Kotisivut            |                       |          |                             |                         |                |                 |               |
|                             |                        | Numero               | 1029                  |          |                             |                         |                |                 |               |
|                             |                        | Pankki               | Nordea                |          |                             |                         |                |                 |               |
|                             |                        | T ili                | 127930-200002         |          |                             |                         |                |                 |               |
|                             |                        | Asno                 | 4545                  |          |                             |                         |                |                 |               |
|                             |                        |                      | l                     | 7        |                             |                         |                |                 |               |
|                             |                        | Oletustiliaieti      | juusi tavaiari riinii |          |                             |                         |                |                 |               |
|                             |                        | Iletusmaksuebto      |                       |          |                             |                         |                |                 |               |
|                             |                        | Vapaa2               |                       |          |                             |                         |                |                 |               |
|                             |                        | Vapaa3               |                       |          |                             |                         |                |                 |               |
|                             |                        | Vapaa4               |                       |          |                             |                         |                |                 |               |
|                             |                        | Vapaa5               |                       |          |                             |                         |                |                 |               |
|                             | Sel                    | llerPartyl dentifier |                       |          |                             |                         |                |                 |               |
|                             |                        |                      |                       |          |                             |                         |                |                 |               |

# 2.2 PÄIVÄMÄÄRIEN KAUSITARKISTUS

Määritä|Päivämäärien tarkistus -toiminnolla voit määrittää, pitääkö ostolaskun päiväyksen olla riittävän lähellä kuluvaa päivää.

| 🐂 Päivämäärätarkistuksen määritys           |    | ×                                 |
|---------------------------------------------|----|-----------------------------------|
| Tarkistetaan, että ostolaskun päivämäärä on | 20 | päivän sisällä kuluvasta päivästä |
| 🔲 Tarkistetaan, että suorituspäivä on       | 3  | päivän sisällä kuluvasta päivästä |
| <u>O</u> K <u>P</u> eruuta                  |    |                                   |

Tällä voit ehkäistä näppäilyvirheitä, esimerkiksi väärän vuoden tai kuukauden syöttämistä. Ostolaskua syöttäessäsi ohjelma huomauttaa, jos päiväys ei täytä ko. ehtoa.

| Lisää ostolasku             |                          |                             |
|-----------------------------|--------------------------|-----------------------------|
| <u>I</u> allenna, jatka     | Laskun tiedot   Tiliöint | i l                         |
| Talle <u>n</u> na, poistu   | Myyjän nimi              | Varastohylly oy <u>H</u> ae |
| Tubiennä                    | Myyjän numero            | 1029 Hae                    |
| Tarlering                   | Pankki                   | Merita                      |
| <u>P</u> oistu              | Tili                     | 127930-200002               |
|                             | Laskun numero            | Tarkista päivämäärä         |
|                             | Viitenumero              |                             |
| Lue <u>v</u> iivakoodi      | Laskun pvm               | 1.5.2005                    |
| <b>T I I I</b>              | Eräpäivä                 |                             |
| Tallenna uusi <u>m</u> yyja | Valuutta                 |                             |
| Päivitä muuiän              | Summa valuutassa         |                             |
| tiedot kortistoon           | Summa                    |                             |
|                             | Kassa-ale %              | Kassa-ale                   |
|                             | Kassa-summa              |                             |
|                             | Kassa-eräpäivä           | Viestin tyyppi 1 = viite    |
|                             | Tositenumero             | 51                          |
|                             | Selostus                 |                             |

#### 2.3 NETTOKIRJAUS MYÖS TILIKARTASTA POIMITTAESSA

Ostolaskun lisäys -ikkunan tiliöinti-välilehdellä toimii alv-nettokirjaus myös silloin, kun tili etsitään hiiren kakkospainikkeella tilikartasta. HUOM! Tiliöinti tulee parhaiten oikein, kun kursori on tiliöintitaulukossa tähdellä merkityllä lisäysrivillä, kun painat hiiren kakkospainiketta

| Lisää ostolasku                     |                                               |                                            |                                                                                                    |                                                                               |   |
|-------------------------------------|-----------------------------------------------|--------------------------------------------|----------------------------------------------------------------------------------------------------|-------------------------------------------------------------------------------|---|
| Iallenna, jatka                     | Laskun tiedot Tiliöinti                       |                                            |                                                                                                    |                                                                               |   |
| Talle <u>n</u> na, poistu           | Valitse tiliöintipohja                        | Ostolaskun loppusumma                      | 122,00                                                                                                    |                                                                               | × |
| Tyhjennä                            | Debet                                         | DK-ero Kredit                              | - 122,00                                                                                                    | Debetiksi Kreditiksi                                                          |   |
|                                     | Tilikartan saat näkyviin painamalla tauluko   | n päällä hiiren oikeanpuoleista painiketta | 3091 AP ALV p<br>3100 valmi:                                                                                                    | ennien pyöristys<br>stevaraston muutos                                        | - |
| Lue <u>v</u> iivakoodi              | Ostor kp Kirjanp kp Selite<br>Varastohylly oy | Debet Kredit<br>2430                       | Summa         3200         AMB22         valm.           122,00         3205         valm.         3300         AMB22         muut | om. käyttöön ALV 22%<br>om. käyttöön<br>tuotot ALV 22%                        |   |
| Tallenna uusi <u>m</u> yyjä         |                                               |                                            | 3305 AMB22 Made<br>3305 liike<br>4000 AOB22 ostot                                                                                  | toiminnan muut tuotot<br>ALV 22% bruttokirjaus                                |   |
| Päivitä myyjän<br>tiedot kortistoon | Hiiren                                        | kakkospainike                              | 4001 AOB17 ostot<br>4002 AOB8 ostot<br>4003 ostot                                                                                  | ALV 17% pruttokirjaus<br>ALV 8% pruttokirjaus<br>verotor                      |   |
|                                     |                                               | $\sim$                                     | 4010 &ON22 ostot<br>4011 &ON17 ostot<br>4020 ostot                                                                                 | ALV 22 <sup>1</sup> nettokirjaus<br>ALV 17 <sup>k</sup> nettokirjaus<br>ALV 0 |   |
| Lisää ostolasku                     |                                               |                                            | 1630 ostot<br>4040 AOBZZ suodw                                                                                                    | alamakset ALV 22%                                                             |   |
| <u>T</u> allenna, jatka             | Laskun tiedot Tiliöinti                       |                                            | 4045 saadu<br>4050 YHM eu yh                                                                                                    | t alennukset<br>teijöosto (käsikirjaus)                                       |   |
| Talle <u>n</u> na, poistu           | Valitse tiliöintipohja                        | Ostolaskun loppusumma                      | 122,00 4060 YHV22 eu yh<br>4061 YHV17 eu yh<br>4064 YHV8 eu yh                                                                     | tersöosto 22% (autom.)<br>tersöosto 17% (autom.)<br>eisöosto 8% (autom.)      | - |
| Tyhjennä                            |                                               | DK-ero                                     |                                                                                                    |                                                                               |   |
| Poistu                              | Debet ostojen 22% ALV-saaminen                | Kredit                                     |                                                                                                    |                                                                               |   |
|                                     | Tilikartan saat näkyviin painamalla tauluko   | n päällä hiiren oikeanpuoleista painiketta |                                                                                                    |                                                                               |   |
| Lue <u>v</u> iivakoodi              | Ostor kp Kirjanp kp Selite<br>Varastohylly oy | Debet Kredit<br>2430                       | Summa<br>122,00                                                                                                    |                                                                               |   |
| Tallenna uusi <u>m</u> yyjä         | ×                                             | 4010<br>1536                               | 100,00<br>22,00                                                                                                    |                                                                               |   |
| Päivitä myyjän<br>tiedot kortistoon |                                               |                                            |                                                                                                    |                                                                               |   |

#### **3 OSTOLASKUJEN MAKSAMISEN UUDISTUKSIA**

#### 3.1 MAKSUUN MERKITTYJEN YHTEISMÄÄRÄ

Avointen ostolaskujen ikkunan alalaidassa näkyy nyt maksuun merkittyjen summien yhteismäärä.

| Tiedosto | OSTORESKONTRA<br>o Muokkaa Määrit<br>ostolasku | - <b>Asteri m</b> a<br>ä Maksu | a <mark>lliyritys Oy</mark> -<br>Tulosta Työva | <b>(Avoimet ost</b><br>aihe Yritys I | tolaskut]<br>kkuna Ohje |             |            |            |            |             |        |
|----------|------------------------------------------------|--------------------------------|------------------------------------------------|--------------------------------------|-------------------------|-------------|------------|------------|------------|-------------|--------|
| Tosno    | Myyjä                                          | Tavara                         | Lsno                                           | Laskun pvm                           | Kassa-päivä             | Kassa-summa | Summa      | Erapaiva   | Avoinna    | Maksuun     |        |
| 74       | Varastohylly oy                                |                                | 1218                                           | 5.4.2004                             |                         |             | 752,22     | 13.4.2004  | 752,22     |             |        |
| 0        | Arkinreuna oy                                  | Mainoksen                      | 7899                                           | 10.3.2000                            |                         | 450,00      | 450,00     | 17.3.2000  | 450,00     |             |        |
| 52       | Varastohylly oy                                |                                | 1111                                           | 1.1.2001                             |                         |             | 123,00     | 15.1.2001  | 123,00     |             |        |
| 67       | Eläke-tuonela                                  |                                | 111                                            | 28.10.2003                           |                         |             | 123,00     | 11.11.2003 | 123,00     | x           |        |
| 57       | Varastohylly oy                                |                                | 1111                                           | 1.1.2001                             |                         |             | 123,00     | 15.1.2001  | 123,00     | x           |        |
| 72       | Varastohylly oy                                |                                | 55555                                          | 5.5.2003                             | 12.5.2003               | 98,00       | 100,00     | 5.6.2003   | 100,00     | x           |        |
| 50       | Pullin Kala Oy                                 | TUURA                          | 1/2002                                         | 12.6.2002                            |                         |             | 122,00     |            | 122,00     | x           |        |
| 76       | Varastohylly oy                                |                                | 3333                                           | 13.8.2004                            |                         |             | 1 000,00   | 27.8.2004  | 1 000,00   |             | ■ \    |
| 79       | Levykepojat oy                                 | 6700 kakuj                     | 6666                                           | 16.8.2004                            |                         |             | 887 766,55 | 22.11.2004 | 887 766,55 | 100000      | - \    |
| 84       | Verollinen Ky                                  |                                | 1111                                           | 4.10.2004                            |                         |             | 12 345,00  | 18.10.2004 | 12 345,00  |             |        |
| 1        | Varastohylly oy                                |                                |                                                | 7.12.2004                            |                         |             | 12 431,00  | 21.12.2004 | 12 431,00  | x           |        |
| ▶ 48     | Uusi A4 monistus c                             |                                |                                                |                                      |                         |             | 100,00     |            | 100,00     |             | $\neg$ |
| 44       | Varastohylly oy                                | Viesti 7:30=                   | 1111                                           | 1.1.2003                             |                         |             | 12 345,65  | 12.1.2003  | 12 345,65  |             |        |
| 8        | Sanokaa osakeyhi                               |                                | 6666                                           | 2.2.2002                             |                         |             | - 5 000,00 | 14.2.2002  | - 1 300,00 |             |        |
| 40       | Varastohylly oy                                |                                | 1111                                           | 4.4.2002                             |                         |             | 124,00     | 18.4.2002  | 25,00      |             |        |
| 49       | Varastohylly oy                                |                                |                                                | 11.5.2005                            |                         |             | 100,00     | 25.5.2005  | 100,00     |             | V /    |
|          |                                                |                                |                                                |                                      |                         |             |            |            | 926 606,42 | (112 899,00 | f      |

# 3.2 PÄIVÄMÄÄRIEN KAUSITARKISTUS

Määritä|Päivämäärien tarkistus –toiminnolla voit määrittää, pitääkö suorituspäivän olla riittävän lähellä kuluvaa päivää.

| 🐂 Päivämäärätarkistuksen määritys                                                                            |         | X                                                                      |
|----------------------------------------------------------------------------------------------------|---------|------------------------------------------------------------------------|
| <ul> <li>Tarkistetaan, että ostolaskun päivämäärä on</li> <li>Tarkistetaan, että suorituspäivä on</li> </ul> | 20<br>3 | päivän sisällä kuluvasta päivästä<br>päivän sisällä kuluvasta päivästä |
| <u>D</u> K <u>P</u> eruuta                                                                                   |         |                                                                        |

Tällä voit ehkäistä näppäilyvirheitä, esimerkiksi väärän vuoden tai kuukauden syöttämistä.

| ASTERI OSTORESKONTRA - Asteri malliyritys Oy - [Avoimet ostolaskut]                                                                                                    |                                                                                                    |
|----------------------------------------------------------------------------------------------------|----------------------------------------------------------------------------------------------------|
| ASTERI OSTORESKONTRA - Asteri malliyritys Dy - [Avoimet ostolaskut]         B: Tiedosto Muokkaa Määritä Maksu Tulosta Työvaihe Yritys Ikkuna Ohje         Lisää or       [MP-tiedoston luonti         Tosno       Rahayksikkö: [EURO       Tiilitä Merita 101710-122         74       0       Lipedoston hakemistopolku ja nimi       c:\koe.lmp         52       67       Valitse maksupäivä       Vertailupäivänä         72       50       o       maksetaan kaikki vertailupäivänä         76       0       maksetaan eräpäivänä, paitsi erääntyneet vertailupäivänä         1       0       Erätietueen lisätiedot:       9 numeroa: Y-tunnus etunollin iman viivaa         443       44       35 merkkiä: vapaamuotoinen, ei pakollinen       10 merkkiä: pankin kanssa sovittu, esim. 9 merkkiä maksajan palvelutunnus         Waksajan palvelutunnus       10 merkkiä: pankin kanssa sovittu, esim. 9 merkkiä maksajan Y-tunnusta etunollin ja yksi tyhjämerkki | Avoinnal         Maksuun           752,22         450,00           123,00         123,00           123,00         ×           100,00         ×           100,00         ×           122,00         ×           100,00         ×           122,00         ×           100,00         ×           122,00         ×           100,00         12345,00           12345,00         12431,00 ×           100,00         12345,65           000,00         200           100,00         200 |
|                                                                                                    | Tarkista päivämäärä 💉<br>Päivämäärä ei ole 3 päivän sisällä kuluvasta päivästä. Hyväksytäänkö silti?<br>Kyllä Ei                                                                                                    |

#### 4 TULOSTAMISEN UUDISTUKSIA

#### 4.1 OLETUSKIRJOITTIMEN VAIHTO

Ohjelma seuraa nyt Windosin oletuskirjoittimen vaihtoa myös silloin kun ei kysytä kirjoitinta jokaisen tulostuksen yhteydessä.

# 4.2 TULOSTUSPÄIVÄ JA Y-TUNNUS TULOSTEISIIN

Kaikkien tulosteiden oikeaan yläkulmaan tulostuu nyt tulostuspäivä ja Y-tunnus. Tulostuspäivän saat syötettyä tai tulostumisen saat säädettyä pois päältä valinnalla Määritä|Tulostuspäivä ja Y-tunnus

| 🐂 Tulostuspäivän määritys                       | × |
|-------------------------------------------------|---|
|                                                 |   |
| ✓ Tulostetaan paperille tulostuspäivä 24.5.2005 |   |
| sekä Y-tunnus perustiedoista                    |   |
|                                                 |   |
| <u> </u>                                        |   |
|                                                 |   |

#### **4.3 RESKONTRAN KAUSITULOSTE**

Tulosta|Reskontran kausituloste -toiminnolla voit tulostaa valitsemaltasi ajanjaksolta yhden tai kaikkien myyjien alkusaldon, jakson aikana tulleet ostolaskut ja maksetut suoritukset sekä loppusaldon. Tulosteen saat paperille, leikepöydälle tai ruudulle. Suorituksista näkyy se summa, minkä verran suoritus lyhensi ko. laskusta olevaa velkaa. Kassa-alennukset tulostuvat omaksi rivikseen. Ylikoroista ei tule riviä.

| 🖹 Reskontra                    | n kausituloste |      |                                                                | × |
|--------------------------------|----------------|------|----------------------------------------------------------------|---|
| Alkupäivä<br>Loppupäivä        | 1.1.2005       |      | Tulostetaan                                                    |   |
| -Asiakkaat-<br>C <u>K</u> aikk | ;<br>i         |      | <ul> <li>C Leikepöydälle</li> <li>○ <u>R</u>uudulle</li> </ul> |   |
| € <u>Y</u> ksi,                | myyjänumero =  | 1044 | <u>D</u> K <u>P</u> eruuta                                     |   |

|            |                  |                             |           | Y-tunnu | ıs 1234567-8 |
|------------|------------------|-----------------------------|-----------|---------|--------------|
| Reskor     | ntran kausitulo  | ste                         |           |         |              |
| Asteri ma  | lliyritys Oy     |                             |           |         |              |
| 1.1.2005 - | 30.5.2005        |                             |           |         |              |
| Myyjäno    | Nimi             | Tapahtuma                   | Päiväys   | Summa   | Saldo        |
| 1044       | Muusi ravintolat | Alkusaldo                   | 1.1.2005  |         | -78,00       |
|            |                  | Suoritus laskuun 2222       | 28.4.2005 | -122,00 | -200,00      |
|            |                  | Ostolasku 5555              | 5.5.2005  | 1000,00 | 800,00       |
|            |                  | Ostolasku 6666              | 5.5.2005  | -500,00 | 300,00       |
|            |                  | Suoritus laskuun 6666       | 5.5.2005  | 500,00  | 800,00       |
|            |                  | Suoritus laskuun 5555       | 5.5.2005  | -500,00 | 300,00       |
|            |                  | Kassa-alennus laskusta 5555 | 10.5.2005 | -50,00  | 250,00       |
|            |                  | Suoritus laskuun 5555       | 10.5.2005 | -450,00 | -200,00      |
|            |                  | Loppusaldo                  | 30.5.2005 |         | -200,00      |

# 4.4 SQL-KYSELYTILASTOT

Tulosta|Kyselytilastot(SQL) -toiminnolla voit tulostaa tilastoja, joissa tiedot on poimittu ostoreskontra-aineistostasi SQL-kyselyin. Voit itse muokata kyselyt ja/tai käyttää valmiina tulevia mallikyselyitä

- 1 Ostot myyjiltä
- 2 Ostot myyjältä kp-tileittäin
- 3 Kp-tilille kirjatut laskut
- 4 Tilin ostot kustannuspaikoittain
- 5 Ostolaskupäiväkirja yhdestä tilistä
- 6 Ostolaskut tositenumeroväliltä

#### 4.4.1. OMIEN SQL-TILASTOJEN LAADINTA

Aluksi kannattaa pohtia, millaisen tilaston tarvitset, mitä kenttiä siihen haluat jne. Sen pohjalta voit tarkistaa, saatko ko. tilaston suoraan Asteri Ostoreskontran Tulosta-valikosta tai Pikakortisto- tai Myyjäkortisto-työvaiheiden osakortistoon rajaus –toiminnolla.

Jos tilastoa ei ole saatavilla, voit kirjoittaa oman SQL-kyselyn. Ohessa on muutama perusohje, joiden lisäksi Sinun kannattaa tarvittaessa perehtyä Atsoftin nettisivujen SQL-ohjeisiin ja muuhun SQL-oppimateriaaliin.

Asteri Ostoreskontran SQL-tilasto –toiminnossa käytetään SQLkyselykielen sitä ominaisuutta, jonka avulla voit <u>valita</u> (engl. SELECT) kenttiä ja laskennallisia tietoja valitsemistasi tietokannan taulukoi<u>sta</u> (engl. FROM) siten, että mukaan otetaan vain ne tiedot joissa (engl. WHERE) tietyt ehdot täyttyvät. Valitut tietueet voidaan <u>ryhmitellä</u> (GROUP BY) esimerkiksi siten, että saadaan asiakkaittaisia summia. Tulokset voidaan myös järjestää (ORDER BY) haluttuun järjestykseen.

SQL-kysely on yleisesti muotoa

```
SELECT tulostietomäärittely
FROM taulukkeet
```

[WHERE valintaehdot] [GROUP BY ryhmitystekijät] [HAVING ryhmärajoitteet] [ORDER BY järjestysperusta]

SELECT-osassa voit luetella tulostietomäärittelynä esimerkiksi Asteri ostoreskontratietokannan eri taulukkojen kenttiä. Asterin ostoreskontratietokannan taulukot ovat

- Ostolaskut
- Tiliöintipohjat
- Tiliöintirivit
- Maksuerät

Lisäksi voit viitata myyjäkortistotietokantaan, jossa on Myyjättaulukko.

Taulukkojen kenttien nimet löydät esimerkiksi Pikakortistotyövaiheessa katselemalla. Ostolaskut-taulukon kentät näkyvät lisäksi oletuksena tulostaulukossa, kun luot uusia SQL-kyselyitä.

Kenttiin viitataan joko pelkällä kentännimellä tai, jos eri taulukoissa on samannimisiä kenttiä, muodolla Taulukko.Kenttä. Hakasulkeita on käytettävä, jos taulukoiden tai kenttien nimissä on erikoismerkkejä tms.

#### Esimerkiksi

```
SELECT Viitenumero, Summa, ...
tai
SELECT [Myyjän nimi], [Tavaran selostus], [Laskun
pvm], Summa ...
tai
SELECT [Ostolaskut].[Laskun pvm],
[Tiliöintirivit].Debet ...
```

FROM-osassa ilmoitat sen taulukon tai ne taulukot, josta kentät otetaan, esimerkiksi

SELECT [Myyjän nimi], [Tavaran selostus], [Laskun pvm], Summa FROM Ostolaskut…

Voit myös poimia kenttiä useasta eri taulukosta esimerkiksi käyttämällä INNER JOINia, joka yhdistää kenttiä kahdesta taulukosta sen avaimen mukaan, jonka olet ilmoittanut ON-sanan avulla. Asterin ostoreskontratietokannassa avaimeksi on yleensä valittava Laskuntunniste-kenttä, esimerkiksi ...FROM Ostolaskut INNER JOIN Tiliöintirivit ON Ostolaskut.Laskuntunniste =

Tiliöintirivit.Laskuntunniste...

FROM-osassa voit IN-sanan avulla ilmoittaa, että aineisto on muussa tietokannassa kuin laskutustietokannassa, esimerkiksi tuotteiden nimikkeet ja ostohinnat saat tuotekortistosta kyselyllä SELECT Nimi, Osoite, Paikka FROM Myyjät IN 'c:\winor\firma\myyja.wmk'

WHERE-osassa voit antaa valintaehtoja.

Esimerkiksi yhden myyjän laskut saat ehdolla ... WHERE [Myyjän nro] = '1234'...

Esimerkiksi kaikkien "Leipomo"-sanan sisältävien myyjien laskut saat seuraavasti:

... WHERE [Myyjän nimi] LIKE '\*Leipomo\*'...

Päivämääriä tarkoittavat kentät ovat Asteri Ostoreskontran tietokannassa aidosti päivämäärämuotoisia. Niiden vertaaminen onnistuu siis suoraan, tosin rajausehdoksi antamasi tekstimuotoinen päivämäärä pitää muuntaa päivämäärämuotoiseksi DateValue-funktiolla. Esimerkiksi tietyn aikavälin laskut saat ehdolla ... WHERE [Laskun pvm] BETWEEN DateValue('1.1.2005') AND DateValue('31.12.2005') ...

Asteri Ostoreskontran SQL-tilastoissa voit käyttää %1, %2 ja %3 – merkkejä ilmoittamaan, että ko. tieto kysytään käyttäjältä joka kerta viesti-ikkunassa, esimerkiksi

```
... WHERE [Myyjän nro] = '%1'...
tai
... WHERE [Laskun pvm] BETWEEN DateValue('%1') AND
DateValue('%2') ...
```

Voit yhdistellä useita ehtoja käyttämällä AND ja OR-operaattoreita

Esimerkiksi vuonna 2005 ostetut vakuutukset saat seuraavasti: ... WHERE [Tavaran selostus] LIKE '\*vakuutus\*' AND [Laskun pvm] BETWEEN DateValue('1.1.2005') AND DateValue('31.12.2005')

Esimerkiksi leipomoilta ja tilitoimistoilta tehdyt ostokset saat samaan tulosjoukkoon seuraavasti:

... WHERE [Myyjän nimi] LIKE '\*Leipomo\*' OR [Myyjän nimi] LIKE '\*Tilitoimisto\*'...

GROUP BY-osassa voit määrätä ryhmittelyperusteen silloin kun SELECT-osassa olet käyttänyt yhteenlaskua Sum-funktion avulla, suurimman arvon etsintää Max-funktiolla, pienimmän Min-funktiolla tai keskiarvon Avg-funktiolla.

Esimerkiksi kaikilta myyjiltä tehdyt ostokset myyjäkohtaisin summin tulee kyselyllä: SELECT [Myyjän nro], Sum([Summa]) FROM Ostolaskut GROUP BY [Myyjän nro]

Jos haluat mukaan vielä asiakkaan nimen, joka voi olla joskus vaihtunutkin, tee kysely

SELECT [Myyjän nro], Max([Myyjän nimi]), Sum([Summa]) FROM Ostolaskut GROUP BY [Myyjän nro]

ORDER BY-osassa voit ilmoittaa, minkä kentän mukaan haluat järjestää.

Hyödyllisiä SQL-funktioita ovat myös Count ja Avg, esimerkiksi: SELECT Count(\*)... laskee tietueiden lukumäärän. SELECT Avg([Summa])... laskee keskimääräisen laskunsumman.

#### 4.5 YHTEISSUMMAT MYYJIEN KAIKKI LASKUT JA MYYJIEN AVOIMET LASKUT -TULOSTEISSA

Tulosta|Myyjien|Kaikki laskut ja Avoimet laskut –toiminnoissa tulostuu nyt myös kunkin myyjän laskutettujen summien yhteismäärä ja avoinna olevien yhteismäärä myyjäköhtaisesti. Toiminnoissa on myös valintamahdollisuus, tulostetaanko myyjät numeron vai nimen mukaan järjestettynä.

Tulosteen loppuun tulee kaikkien myyjien yhteissummat.

#### 4.6 AVOIMET-PER-PVM lisärajaus

Tulosta|Avoimet per pvm voidaan tulostaa tiettynä päivänä avoimet laskut. Valintaan on lisätty rajausmahdollisuus SQL WHERE-ehtoa käyttäen, jolloin listaus saadaan rajattua esim. vain niistä laskuista, joissa Tavaran selostus kenttä alkaa 2020 –tekstillä:

| 🖷. Avointen per pvm tulostusjärjestys                                                                                                    |                               | × |
|----------------------------------------------------------------------------------------------------|-------------------------------|---|
| Valitse kenttä, jonka mukaan järjestettynä tulostan avoimet ostolaskut<br>Eräpäivä                                                       | <u>D</u> K<br><u>P</u> eruuta |   |
| Rajataan avoimet-per pvm alla olevan SQL-ehtolauseen mukaan<br>(esim [Tavaran selostus] LIKE '2020*')<br>[Tavaran Selostus] LIKE '2020*' |                               |   |
|                                                                                                    |                               |   |
|                                                                                                    |                               |   |

## 4.7 HAKU MYÖS SQL-EHDOLLA

Hakutoimintoon MUOKKAA | ETSI on lisätty ominaisuus hakea tulosjoukko SQL-kyselyn WHERE ehtoa käyttäen:

| Haku                                                         |                                                                                                    |                                                                                                    |
|--------------------------------------------------------------|----------------------------------------------------------------------------------------------------|----------------------------------------------------------------------------------------------------|
| Kenttä<br>Etsi <u>a</u> lusta                                | Operaattori Ehto<br>LIKE<br>Etsi Etsi <u>N</u> äytä<br>tulosjoukko                                     | Ylempi ∨alinta<br>Peruuta on ennallaan                                                                                                    |
| SQL ehto (esim [Tar<br>[Myyjän nimi] like '<br>SQL<br>rajata | varan selostus] LIKE '2020*' ORDER BY [My<br>aga'<br>WHERE ehdolla voit<br>tulosjoukon<br>Näytä SQL-ky | vjän nimi) Valitse kaksoisnapsauttamalla<br>Reskontratunniste<br>Laskuntunniste<br>Tila<br>Myyjän nimi<br>Myyjän nro<br>Myyjän tili<br>Tavaran selostus<br>Laskunnumero<br>Viitenumero<br>Laskun summa valuutassa<br>Laskun valuutta<br>Summa<br>Eräpäivä |

#### jolloin haku näyttää tulosjoukon:

| C | ) A | STERI OS        | TORES           | KONTE          | RA - Asteri | Malliyritys - | [Hakutulos]      |          |             |            |        |
|---|-----|-----------------|-----------------|----------------|-------------|---------------|------------------|----------|-------------|------------|--------|
| Ę | ī I | jedosto         | <u>T</u> ulosta |                |             |               |                  |          |             |            |        |
| Ľ |     | <u>V</u> alitse |                 | <u>P</u> eruut | а           |               |                  |          |             |            |        |
|   | _   |                 |                 |                | I           |               | -                |          |             |            |        |
| Ш |     | Reskontr        | Laskur          | Tila           | Myyjän      | Myyjän nro    | Tavaran selostus | Laskunnu | Viitenumero | Laskun pvm | Laskun |
| Ш |     | 26              | 26              | 1              | AGA         | 1047          | KAASU Aa         | 457      |             | 25.5.2005  |        |
| Ш |     | 28              | 28              | 1              | AGA         | 1047          | KAASU BB         | 499      |             | 29.5.2005  |        |
| Ш | Ì   | 30              | 30              | 1              | AGA         | 1047          | KAASU Co         | 510      |             | 1.6.2005   |        |
| Ш |     |                 |                 |                |             |               |                  |          |             |            |        |
| Ш |     |                 |                 |                |             |               |                  |          |             |            |        |
|   |     |                 |                 |                |             |               |                  |          |             |            |        |

#### **5 UUDET POISTAMISTOIMINNOT**

#### 5.1 POISTA MAKSETTUJA OSTOLASKUJA

Muokkaa|Poista maksettuja ostolaskuja -toiminnolla voit poistaa vanhoja, valitsemanasi päivänä tai sitä ennen kokonaan maksetuksi tulleita ostolaskuja.

| 🖷 Poista maksettuja ostolaskuja                                | × |
|----------------------------------------------------------------|---|
| Poistetaan ostolaskut, jotka ovat tulleet kokonaan maksetuiksi |   |
| 31.12.2002 tai aiemmin                                         |   |
|                                                                |   |
| P <u>o</u> ista! <u>P</u> eruuta                               |   |
|                                                                |   |

#### 5.2 MASSAPOISTO

Kortisto-työvaiheessa voit nyt poistaa useita rivejä kerrallaan:

- Valitse poistettavat mustaamalla ne.
- Yksittäisen rivin saat mustaksi napsauttamalla vasemmassa laidassa olevaa valitsinsaraketta.
- Mustatessasi uusia rivejä pidä ctrl-näppäintä pohjassa, jolloin vanhat mustaukset pysyvät voimassa.
- Usean rivin pituisen jakson saat mustattua mustaamalla ensin yhden rivin, pitämällä sitten shift-näppäintä pohjassa ja napsauttamalla viimeistä mustattavaa riviä muualta kuin valitsinsarakkeesta
- Mustatut poistetaan toiminnolla Muokkaa|Poista. Ennen lopullista poistamista ohjelma kysyy varmistuksen, haluatko todella poistaa valitut rivit.

#### TIETOA OSTORESKONTRAN TUKISIVUISTA

Ostoreskontran tukisivuille pääset suoraan Atsoftin kotisivujen kansilehdeltä vasemman yläkulman **ostoreskontra** linkistä:

| 🚰 Atsoft Oy Mäkinen - taloushallinnon                                                                                       | n Asteri ohjelmisto pienyrityksille - Microsoft Internet Explorer                                                                                                    |
|----------------------------------------------------------------------------------------------------|----------------------------------------------------------------------------------------------------|
| Tiedosto Muokkaa Näytä Suosikit                                                                                             | Työkalut Ohje                                                                                                    |
| Sooite Http://www.atsoft.fi/                                                                                                | Ostoreskontran<br>tukisi∨uille                                                                                                    |
| Etätuki Ylläpitosivut<br>Kirjanpito Laskutus<br>Lanetelaskutus Palkat<br>Ostoreskontraksannöinti<br>Jasko dosla dumil dosor | Palvelemme myös puhelimitse<br>Lisätietoja ohjelmistamme saatte numerosta<br>(09)350 7530 ja iltaisin ja viikonloppuisin<br>0400 316 088, 0400 505 596 ja 0500 703 72 |
| dosvk WinXP/2000/98/Ms-<br>Dos Verkko Etätuki                                                                               | H <u>a</u> e sivuilta: Hae                                                                                                    |

Ostoreskontran tukisivuilta voit ladata uusimman ohjelmaversion ja lukea ohjelmaan liittyviä artikkeleita:

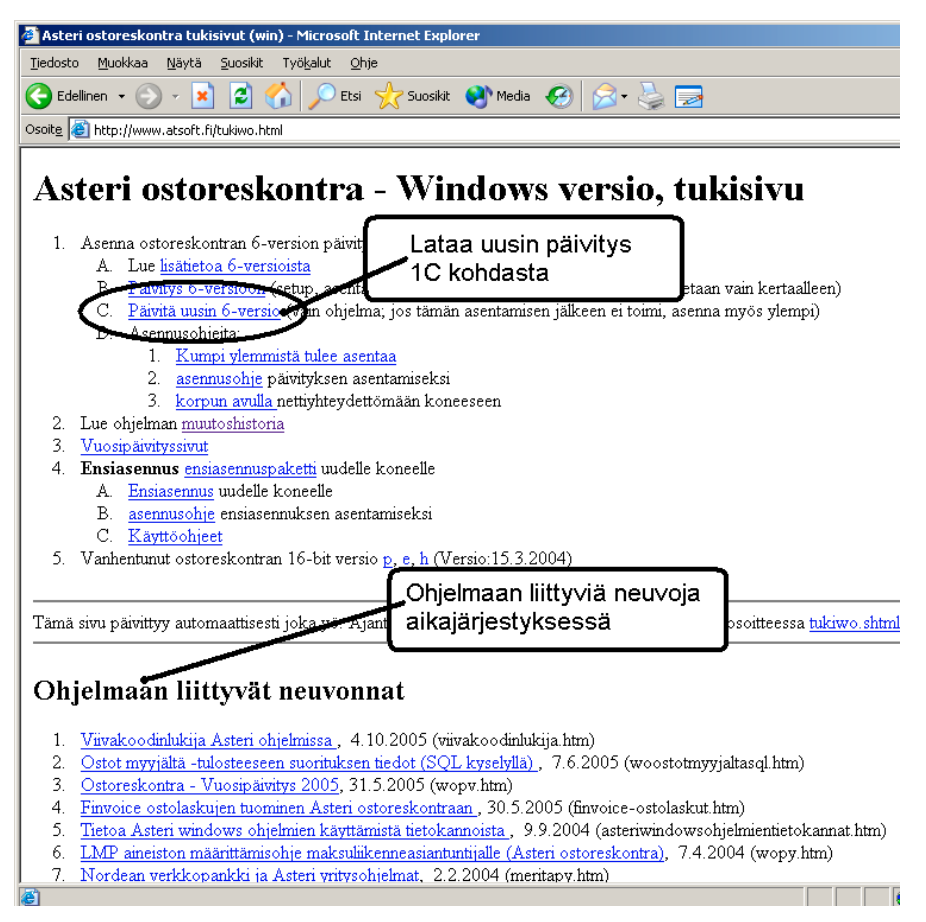

#### **6 VARMUUSKOPIOINTI**

Ohjelma ehdottaa varmuuskopion tekemistä aina, kun vaihdat yritystä tai ostoreskontatietokantaa tai kun lopetat ohjelman.

Valittavissasi on kolme eri kopiointivaihtoehtoa. Kuvasta poiketen valitun kopiointivaihtoehdon määritykset ovat näkyvissä ja kahden muun valinnan määritykset piilotetaan:

| Varmuuskopiointi                                                                                           |                                    |                                                                    |
|----------------------------------------------------------------------------------------------------|------------------------------------|--------------------------------------------------------------------|
| Tehdaan varmuuskopio<br>C Tämä tietokanta jevykkeelle pakattuna a:-ase<br>Tallenna vanhan päälle kysymättä | emaan (perinteinen tapa, pa        | alautettavissa ohjelman toiminnolla TiedostolPalauta varmuuskopio) |
| Copioimalla hakemistoon c:\varmuus                                                                         | esim. c:\                          | varmuus                                                            |
| Mitä kopioidaan?                                                                                           | – Mihin alikansioon kopioidaan?    |                                                                    |
| © <u>T</u> ämä tietokanta                                                                                  | Suoraan ylläolevan polun alle      | c:\varmuus\winor\SAMPLES                                           |
| <ul> <li>Tämä yritys</li> </ul>                                                                            | O <u>P</u> äivänumeron kansioon    | c:\varmuus\25\winor\SAMPLES                                        |
| C Kaikki yritykset                                                                                         | C Kuukauden kansioon               | c:\varmuus\05\winor\SAMPLES                                        |
|                                                                                                    | • P <u>ä</u> ivämäärän kansioon    | c:\varmuus\20050525\winor\SAMPLES                                  |
|                                                                                                    | 🔿 Kuun j <u>a</u> päivän kansioon  | c:\varmuus\0525\winor\SAMPLES                                      |
| Mahdollisuus omaa yksilöllistä varmuuskopio                                                                | pintimenetelmää varten:<br>Ohjelma | Argumentit ja/tai tiedosto                                         |
| C Suojittamalla                                                                                            |                                    | <u>S</u> elaa <u>S</u> elaa                                        |
| esimerkki 1:                                                                                               |                                    | cmd /k kopioi.bat                                                  |
| esimerkki 2: C:\Program Files\                                                                             | Roxio\Easy CD Creator 5\Easy CD C  | Creator\Creatr50.exe                                               |
| esimerkki 3:                                                                                               |                                    | varmuus.bat                                                        |
| Tee <u>v</u> armuuskopio                                                                                   | Poistu varmuuskopioimatta          | <u>R</u> esurssienhallinta C:\                                     |

Varmuuskopion voit tehdä entiseen tapaan levykkeelle valitsemalla täplän ensimmäiseen kohtaan:

| а, | Yarmuuskopiointi                                                                                                    | × |
|----|----------------------------------------------------------------------------------------------------|---|
| Г  | Tehdään varmuuskopio                                                                                                    |   |
|    | <ul> <li>Tämä tietokanta jevykkeelle pakattuna a:-asemaani (perinteinen tapa, palautettavissa ohjelman toiminnolla TiedostolPalauta varmuuskopio)</li> <li>Tallenna vanhan päälle kysymättä</li> </ul> |   |

Varmuuskopion voit tehdä kovalevylle muuhun hakemistoon tai esimerkiksi USB-muistitikulle valitsemalla täplän toiseen kohtaan. Tällöin voit valita, kopioidaanko vain tämä ostoreskontratietokanta vai tämä yritys vai kaikki yritykset samalla kertaa:

| Mitä kopioidaan?                | Mihin alikansioon kopioidaan?           |                           |  |
|---------------------------------|-----------------------------------------|---------------------------|--|
| ○ <u>T</u> ämä tietokanta       | C <u>S</u> uoraan ylläolevan polun alle | e:\winor\SAMPLES          |  |
| <ul> <li>Tämä yritys</li> </ul> | C <u>P</u> äivänumeron kansioon         | e:\25\winor\SAMPLES       |  |
| C Kaikki yritykset              | C K <u>u</u> ukauden kansioon           | e:\05\winor\SAMPLES       |  |
|                                 | P <u>ä</u> ivämäärän kansioon           | e:\20050525\winor\SAMPLES |  |
|                                 | 🔿 Kuun ja päivän kansioon               | e:\0525\winor\SAMPLES     |  |

Kolmas vaihtoehto on tehdä varmuuskopio suorittamalla itse valitsemasi varmuuskopiointirutiini.

Esimerkiksi voit tehdä kopioi.bat-nimisen komentojonotiedoston, joka kopioi haluamasi aineiston valitsemaasi kohteeseen. Saat ajettua bat-tiedoston komentokehotteessa ja jätettyä komentokehotteen näkyviin esimerkiksi seuraavasti:

| Mahdollisuus o | Mahdollisuus omaa yksilöllistä varmuuskopiointimenetelmää varten: |               |                            |      |
|----------------|-------------------------------------------------------------------|---------------|----------------------------|------|
|                | Ohjelma                                                           |               | Argumentit ja/tai tiedosto |      |
| Suorittamalla  | cmd                                                               | <u>S</u> elaa | /k kopioi.bat S            | elaa |

Tai voit ajaa bat-tiedoston siten, että komentokehote lopuksi sulkeutuu:

| Mahdollisuus or            | ahdollisuus omaa yksilöllistä varmuuskopiointimenetelmää varten: |               |                            |    |
|----------------------------|------------------------------------------------------------------|---------------|----------------------------|----|
|                            | Ohjelma                                                          |               | Argumentit ja/tai tiedosto |    |
| 🖲 Suo <u>r</u> ittamalla 🗍 |                                                                  | <u>S</u> elaa | kopioi.bat Sel             | за |

Tai voit käynnistää cd-poltto-ohjelman esimerkiksi seuraavasti:

| Mahdollisuus o | omaa yksilöllistä varmuuskopiointimenetelmää varten:               |                            |  |
|----------------|--------------------------------------------------------------------|----------------------------|--|
|                | Ohjelma                                                            | Argumentit ja/tai tiedosto |  |
| Suorittamalla  | C:\Program Files\Roxio\Easy CD Creator 5\Easy CD Creator\Creatr50. | <u>S</u> elaa              |  |

#### 6.2 VARMUUSKOPIOINTIRUUDUSTA

Varmuuskopiointiruudulla on kolme vaihtoehtoa varmuuskopion tekemiseksi. Sekaantumisen välttämiseksi kahden valitsemattoman valinnan lisävalinnat ovat piilossa ja tulevat näkyville kun ko. valinta valitaan:

| 🖷 Varmuuskopiointi                                              |                                                                                      |                                   |  |  |
|-----------------------------------------------------------------|--------------------------------------------------------------------------------------|-----------------------------------|--|--|
| Tehdään varmuuskopio                                            |                                                                                      |                                   |  |  |
| <ul> <li>Tämä tietokanta jevykkeelle pakattuna a:-as</li> </ul> | 🔿 Tämä tietokanta jevykkeelle pakattuna a:-asemaan                                   |                                   |  |  |
|                                                                 |                                                                                      |                                   |  |  |
|                                                                 |                                                                                      |                                   |  |  |
| Kopioimalla bakemistoon     C:\varmuus                          | esim c:\                                                                             | varmuus Selaa                     |  |  |
|                                                                 | 00000.0.1                                                                            |                                   |  |  |
| Mitä kopioidaan?                                                | Mihin alikansioon kopioidaan?                                                        |                                   |  |  |
| <u>I</u> ämä tietokanta                                         | C <u>S</u> uoraan ylläolevan polun alle                                              | c:\varmuus\winor\SAMPLES          |  |  |
| Tämä yritys                                                     | © <u>P</u> äivänumeron kansioon                                                      | c:\varmuus\07\winor\SAMPLES       |  |  |
| ○ Kaikki yritykset                                              | C K <u>u</u> ukauden kansioon                                                        | c:\varmuus\10\winor\SAMPLES       |  |  |
|                                                                 | P <u>ä</u> ivämäärän kansioon                                                        | c:\varmuus\20051007\winor\SAMPLES |  |  |
|                                                                 | 🔿 Kuun ja päivän kansioon                                                            | c:\varmuus\1007\winor\SAMPLES     |  |  |
|                                                                 |                                                                                      |                                   |  |  |
| Valitsemattom                                                   | Valitsemattoman ∨alinnan lisämääritykset pysy∨ät piilossa, kunnes ao. kohta ∨alitaan |                                   |  |  |
| pysy∨ät piilos                                                  |                                                                                      |                                   |  |  |
|                                                                 |                                                                                      |                                   |  |  |
| 🕻 🔿 Suo <u>r</u> ittamalla 🌔                                    | 🔿 Suojitamalla                                                                       |                                   |  |  |
|                                                                 |                                                                                      |                                   |  |  |
|                                                                 |                                                                                      |                                   |  |  |
|                                                                 |                                                                                      |                                   |  |  |
|                                                                 |                                                                                      |                                   |  |  |
| Tee <u>v</u> armuuskopio                                        | Poistu varmuuskopioimatta                                                            | <u>R</u> esurssienhallinta C:\    |  |  |

#### 6.3 VARMUUSKOPIOINTIMEDIOISTA

Varmuuskopiointi kannattaa tehdä ensisijaisesti toiselle kovalevylle (esim. verkossa olevalle tiedostopalvelimelle) tai USB muistitikulle (jota voi käyttää kuten korppua, mutta sille mahtuu huomattavasti enemmän tietoa, yleensä 128mt ja siitä ylöspäin). USB muistitikkua käytettäessä on syytä olla useampi tikku, jolle vuorokerroin tehdään varmuuskopio.